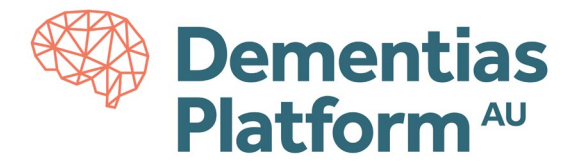

×

## **File In Requests**

\*All access to DPAU Analysis Environment is only available via VPN, for detailed log-in instructions, see here.

- 1. To import a file in to the DPAU Analysis Environment, go to the Portal at <a href="https://serp-web.erc.monash.edu/">https://serp-web.erc.monash.edu/</a>.
- 2. Once you have accessed the portal, click 'File In Requests' icon as show below.

| MONASH<br>University |                   |                  | 💄 ext-rorychen 🕒 Sign | Out |
|----------------------|-------------------|------------------|-----------------------|-----|
| Connect to th        | ne Research Pl    | atform           |                       |     |
| C Launch Platform    | File Out Requests | File In Requests |                       |     |

You can now drag and drop your file in requests into the Files area.
 Select your project from the 'Documentation' drop-down menu.
 Click 'Upload Files' when finished. Files will be automatically approved.

File Uploads Will Be Automatically Approved
The file name **MUST** be less than 200 characters

## **Request Files In**

| les         |                                       |                                                  |                                                     |                                                        |                                                                                        |
|-------------|---------------------------------------|--------------------------------------------------|-----------------------------------------------------|--------------------------------------------------------|----------------------------------------------------------------------------------------|
|             |                                       |                                                  |                                                     |                                                        |                                                                                        |
|             |                                       |                                                  |                                                     |                                                        |                                                                                        |
| <b>16</b> b | <b>16</b> b                           |                                                  |                                                     |                                                        |                                                                                        |
|             | TEST SUS ON                           |                                                  |                                                     |                                                        |                                                                                        |
|             | UEST FILE 2.1.                        |                                                  |                                                     |                                                        |                                                                                        |
|             |                                       |                                                  |                                                     |                                                        |                                                                                        |
| Remove file | Remove file                           |                                                  |                                                     |                                                        |                                                                                        |
|             |                                       |                                                  |                                                     |                                                        |                                                                                        |
|             | 16 b<br>(TEST FILE.bc)<br>Remove file | 16 b<br>TEST FILE col<br>Remove file Remove file | 16 b<br>TEST FILE.txt<br>Remove file<br>Remove file | 16 b<br>(TEST FILE 2.1.)<br>Remove file<br>Remove file | 16 b     16 b       TEST FILE.br.     TEST FILE 2.1.       Remove file     Remove file |

Please select one or more files

## Documentation test\_dpau\_p001 - Rory Testing 1

Select Project

Opload Files

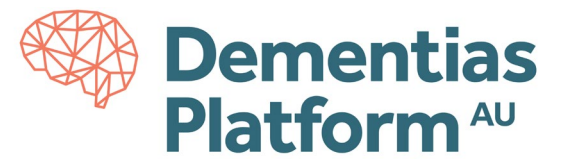

**4.** To retrieve your file from within the DPAU Analysis Environment, click Launch Platform and connect to an available Virtual Machine.

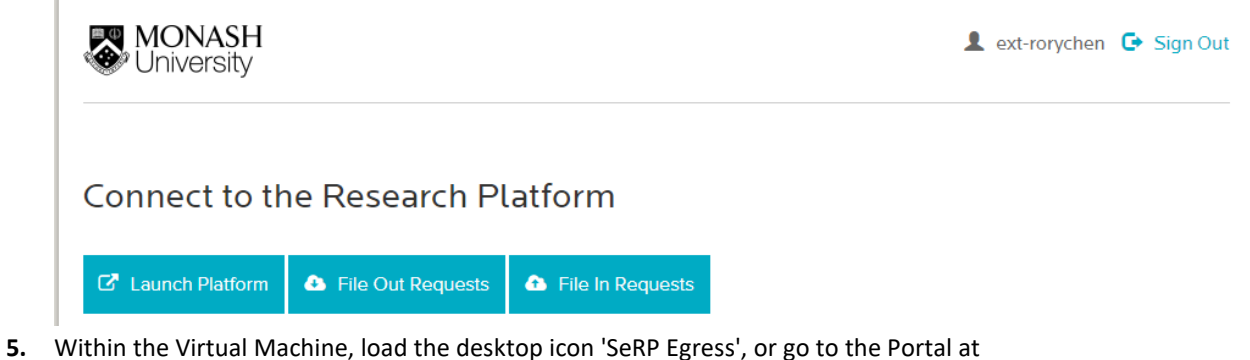

b. Within the Virtual Machine, load the desktop icon 'SeRP Egress', or go to the Por <u>https://serp-web.erc.monash.edu/</u> use your preferred browser.

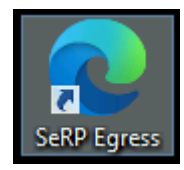

You will be prompted for your log in details, please use your assigned username and password.

| Sign in<br>https://serp- | web.erc.monash.edu |
|--------------------------|--------------------|
| Username                 | ext-rorychen       |
| Password                 |                    |
|                          | Sign in Cancel     |

- 6. When the portal displays, you will see three options:
  - Request File(s) Out
  - My Pending Out Requests
  - Retrieve File(s) In

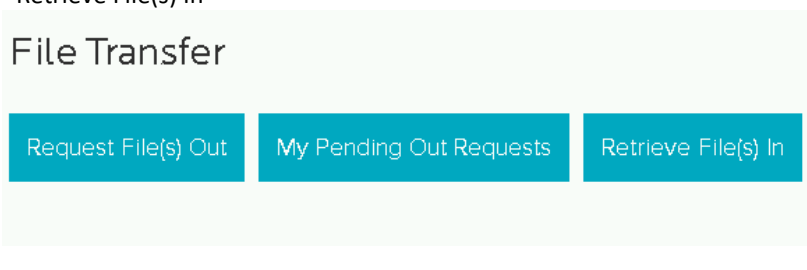

Click 'Retrieve File(s) In'

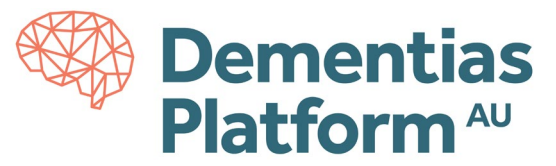

7. A list will display of all available file uploads. Select the 'eye' icon to view your file.

| My File Uploads |                                 |               |                   |      |
|-----------------|---------------------------------|---------------|-------------------|------|
| Posted          | Project                         | Files         | ApplicationStatus | View |
| 24/05/21 14:19  | test_dpau_p001 - Rory Testing 1 | 3 (170.2 KB)  | Approved          | ۲    |
| 24/05/21 13:47  | test_dpau_p001 - Rory Testing 1 | 2 (3 MB)      | Approved          | ۲    |
| 05/05/21 16:25  | test_dpau_p001                  | 1 (325 Bytes) | Approved          | ۲    |
| 05/05/21 16:23  | test_dpau_p001                  | 5 (11.5 MB)   | Approved          | ۲    |

8. Click the download icon to download your file within the DPAU Analysis Environment.

| My File Uploads      |                                 |              |                              |  |  |
|----------------------|---------------------------------|--------------|------------------------------|--|--|
| Uploaded             | 19/03/19 16:28 by MONASH\mish00 | 06           |                              |  |  |
| File                 | Size                            | Status       | Download                     |  |  |
| testing_file_in2.txt | 21 By                           | tes Approved | *                            |  |  |
|                      |                                 |              |                              |  |  |
|                      |                                 |              | 📥 Download all as a ZIP file |  |  |
|                      |                                 |              |                              |  |  |

Congratulations. Your file has now been imported in to the DPAU Analysis Environment and will be available on the U Drive.